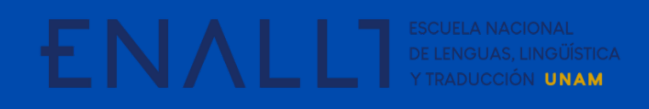

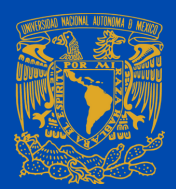

## GUÍA PARA EL PAGO POR TRANSFERENCIA ELECTRÓNICA A TRAVÉS DE SANTANDER

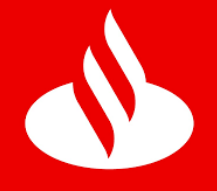

\*Para realizar el pago de inscripción al **ILA 2021** a través de una transferencia electrónica interbancaria, considere lo siguiente:

Descargue la ficha única de pago del evento desde la sección del registro

de <u>ILAC 2021</u>.

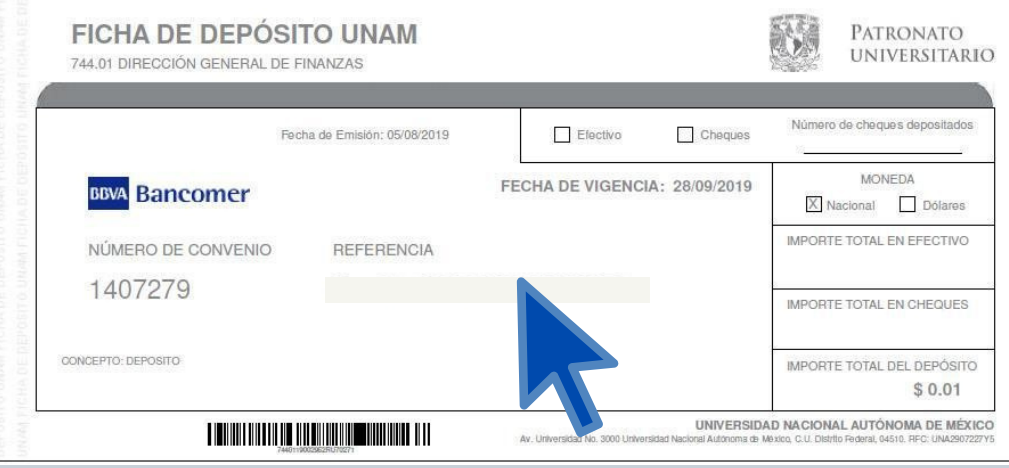

Ingrese a su banco en línea. En la barra lateral, dé click en el botón **"Alta de cuentas".** 

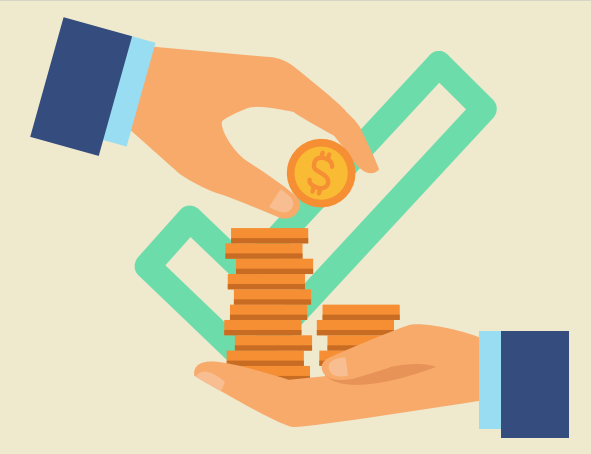

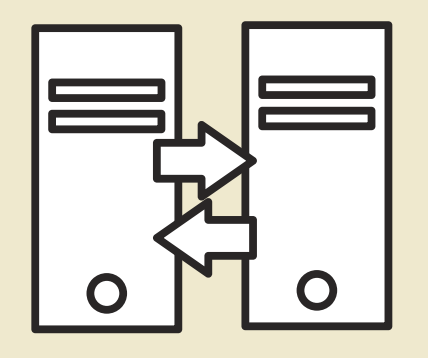

Seleccione **"Cuenta Otro banco**" y complete el formulario. Ingrese la CLABE 012914002014072795 y en Alias de la cuenta,

## capture el Nº de Convenio CIE 1407279.

Aparecerá una pantalla que confirma el movimiento e indica el tiempo de espera para realizar depósitos a la cuenta.

Una vez pasado ese tiempo, se habrá dado el Alta Exitosa.

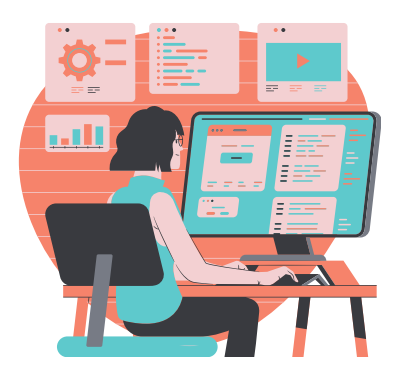

## **IMPORTANTE:**

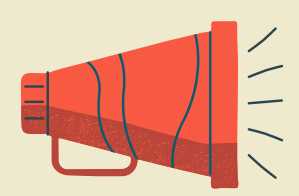

Coloque en el campo **\*Concepto** el Nº de la referencia obtenida en la ficha de Bancomer.

En **\*Referencia**, agregue el N° de Convenio CIE 1407279.

Le pedirá la confirmación de los datos de la transferencia. Si son correctos, dé click en **"Transferir".** 

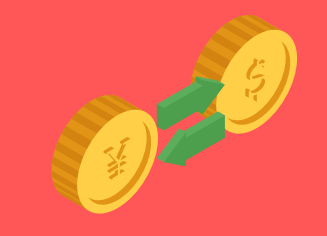

Textos: Rosario Aragón y Elizabeth Olivares. Diseño en Canvas: Erika Paredes. Mediateca de la ENALLT, UNAM. Mayo de 2021